## Redirecționați e-mailul de pe e.uoradea.ro (Outlook) către o altă adresă de e-mail

1. Accesați e.uoradea.ro și autentificați-vă.

Pe pagina principală veți găsi în partea dreaptă E-mailul meu (ca în imaginea de mai jos). Apăsați pe Email-ul meu.

| ← - | C D                                          | 08 | ⊶ https://e.uoradea.ro/ | my/         |                                 |     |            | *         | ${igodot}$       | 👱 III\ 🔮          | sc |
|-----|----------------------------------------------|----|-------------------------|-------------|---------------------------------|-----|------------|-----------|------------------|-------------------|----|
|     | UNIVERSITATEA<br>DIN ORADEA                  |    | Bibliotecă 🗸            | română (ro) |                                 |     |            |           | ø 📀              | <b>P</b>          | 0  |
| NK. | Managementul resurselor<br>umane             |    |                         |             |                                 |     |            |           | -                |                   |    |
| Ŕ   | Aanagement comparat                          |    | Comunică                |             | Profilul tău                    |     | Preferinte | ~7~       | Performantă      | ***               |    |
| Ŕ   | Activitați in Comisia de<br>indrumare        |    | Mesaje                  |             | Profil                          | , j | Setări     | ઽ૾ૻૢઽ     | Note             | ( <sup>fm</sup> ) |    |
| Ŕ   | Activitați in Comisia de<br>indrumare        |    |                         |             |                                 |     |            |           |                  |                   |    |
| Ŕ   | Practica                                     |    | Cursuri                 |             | Toate (excepție cele ascunse) • |     |            | Microsoft |                  |                   |    |
| Ŕ   | 🖇 e-Business                                 |    |                         |             |                                 |     |            |           |                  |                   |    |
| Ē   | Aarketing management                         |    |                         |             |                                 |     |            |           | to Microsoft 365 |                   |    |
| W2  | Forum de comunicare<br>Marketing (MK) Anul I |    |                         | alex de     | Proiecte ROSE                   |     |            |           | nail-ul meu      |                   |    |

## 2. După deschiderea paginii E-mailul meu:

| $\leftarrow$ | $\rightarrow$ C $\hat{\omega}$           | O A https://outlook.office365.com/mail/inbox              | ☆ Q. sway                       | $\rightarrow$                       | ⊚ ⊻ ≡                                 |
|--------------|------------------------------------------|-----------------------------------------------------------|---------------------------------|-------------------------------------|---------------------------------------|
| 0            | Adaugi "outlook.office365.com" ca aplica | ație pentru linkuri mailto? <u>A</u> daugă aplicație      |                                 |                                     | ×                                     |
|              | Outlook                                  | ,⊅ Căutare                                                |                                 | •1 © 0 ©                            |                                       |
|              | 🚍 Mesaj nou                              | 7 Anulare                                                 |                                 | Setări                              | ×                                     |
|              | ∨ Preferințe                             | Prioritare Altele Filtru ~                                |                                 | 🔎 Căutați în setările Out           | tlook                                 |
| RR           |                                          |                                                           |                                 | Temă                                |                                       |
|              | ➢ Elemente trimise                       |                                                           |                                 |                                     |                                       |
| ø            | 🖉 Schițe                                 |                                                           | 2. faceți ciic pe imaginea cu   |                                     |                                       |
| •            | Adaugați preferința                      |                                                           | rotița pe <b>Setari</b>         |                                     |                                       |
|              | > Foldere                                |                                                           |                                 | Vedeți tot                          |                                       |
|              | √ Grupuri                                |                                                           |                                 | Mod întunecat (i)                   | •                                     |
|              | Grup nou                                 |                                                           |                                 | Mesaje prioritare ()                |                                       |
| -            | Descoperiți grupu                        |                                                           |                                 | Notificări de desktop ()            | •                                     |
|              | Gestionare grupuri                       |                                                           |                                 | Densitate de afișare ()             | · · · · · · · · · · · · · · · · · · · |
|              |                                          | Totul este gata pentru azi<br>Bucurați-vă de inboxul gol. |                                 |                                     |                                       |
|              |                                          |                                                           |                                 | Completă Medie                      | Compactă                              |
|              |                                          |                                                           |                                 | Vizualizarea Conversație 🤇          | D                                     |
|              |                                          |                                                           | 3. faceți clic pe <b>Vedeți</b> | Cele mai noi deasupra               |                                       |
|              |                                          |                                                           | toate setările Outlook          | Cele mai noi in partea d Dezactivat | ie jos                                |
|              |                                          |                                                           |                                 |                                     |                                       |
|              |                                          |                                                           |                                 | Vedeți toate setările Outlool       | K 5a                                  |
|              |                                          |                                                           |                                 | Vedeți toate setările Outlool       | k Sa                                  |

3. După deschiderea paginii Vedeți toate setările Outlook, apăsați butonul Se redirecționează ca în imaginea de mai jos. Veți regăsi Redirecționați e-maiul către:..... Notați în chenar adresa de email către care doriți să se redirecționeze.

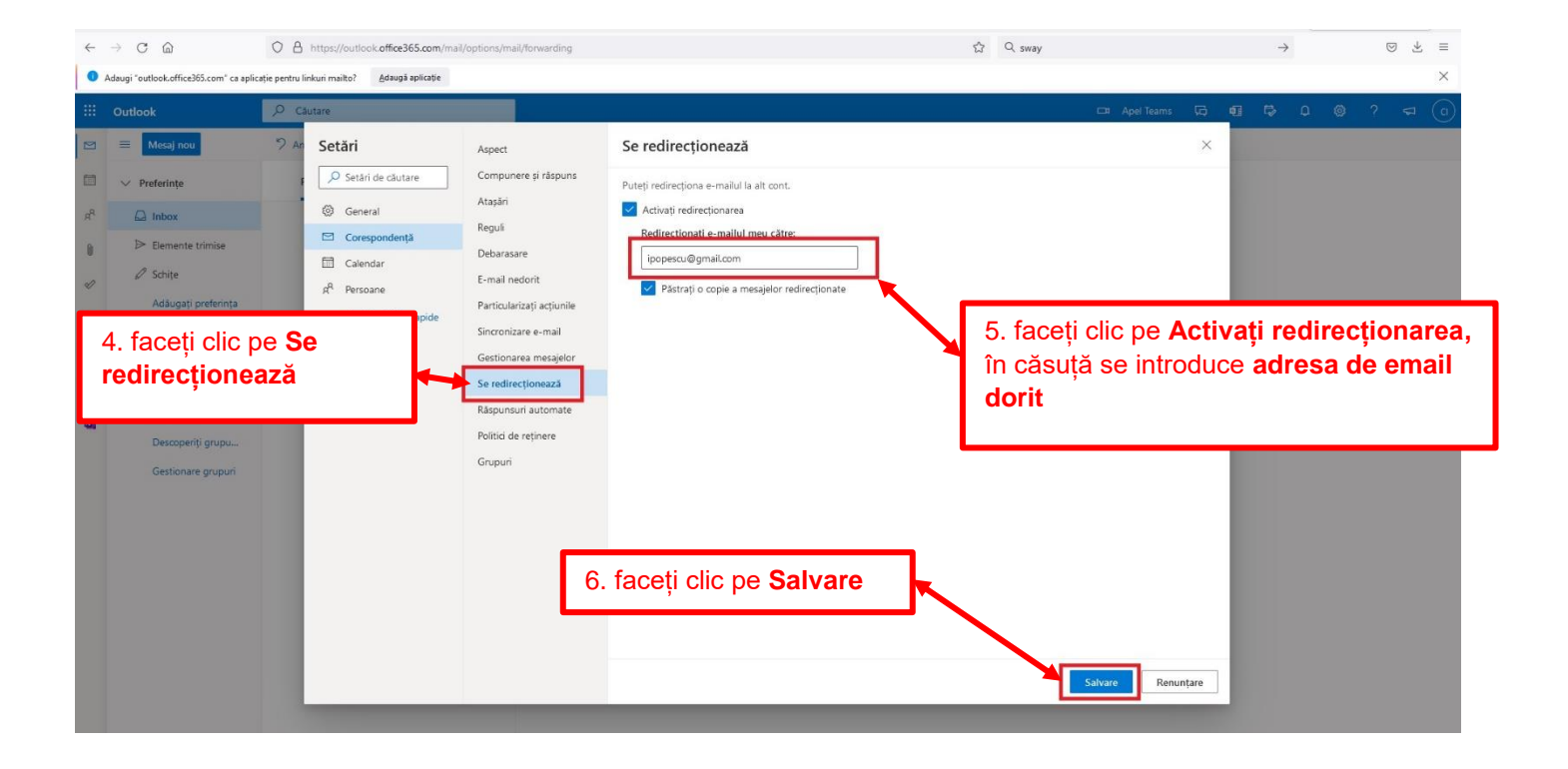